## **Graphical Analysis - ID: 9988**

By Holly Thompson

TI-*nspire*™

Time required 45 minutes

### **Activity Overview**

Students will analyze graphs of polynomials finding intervals over which the function is increasing or decreasing and positive or negative, as well as the function's relative minimum and maximum values and x- and y-intercepts.

#### Concepts

- Analysis of graphs of polynomial functions
- Hidden behavior of functions
- Difference between relative and absolute extrema

#### **Teacher Preparation**

This investigation offers an approach for Precalculus students to analyze different aspects of polynomial graphs that they will use in Calculus.

- This activity could be used in Precalculus as an introduction to graphs of polynomial functions. It could also be used in an advanced Algebra 2 class.
- Students should know how to place a point on a graph using the **Point On** tool in the Graphs & Geometry application, as well as how to drag the point along the graph. Students should also be familiar with interval notation.
- The screenshots on pages 2–4 demonstrate expected student results. Refer to the screenshots on page 5 for a preview of the student TI-Nspire document (.tns file).
- To download the student .tns file and student worksheet, go to education.ti.com/exchange and enter "9988" in the quick search box.

## **Classroom Management**

- This activity is intended to be mainly **teacher-led**, with breaks for students to work in pairs. Use the following pages to present the material to the class and encourage discussion. Students will follow along using their handhelds.
- The student worksheet PreCalcAct05\_GraphicalAnalysis\_worksheet\_EN helps guide students through the activity and provides a place for students to record their answers.

## **TI-Nspire<sup>™</sup> Applications**

Graphs & Geometry, Notes

<u>TI-*NS*pire</u>™

## Problem 1 – Examining a complete graph

Listed on pages 1.2 and 1.3 are the important characteristics that students will look for in this activity:

- intervals over which the graph is increasing or decreasing
- intervals over which the graph is positive or negative.
- the zeros or roots of the function
- the y-intercept of the function
- minimum and maximum points
- the end behavior of the function

Page 1.3 also provides students with the definition of a complete graph as a graph of a function that displays all of these important features.

You may wish to walk through Problem 1 with students, helping those needing assistance with placing a point on the graph using the **Point On** tool and then grabbing and dragging this point to identify the important characteristics, some of which are picture below. (Students are asked to identify the zeros, *y*-intercept, and minimum and maximum points first to make it easier to then find the increasing/decreasing and positive/negative intervals.

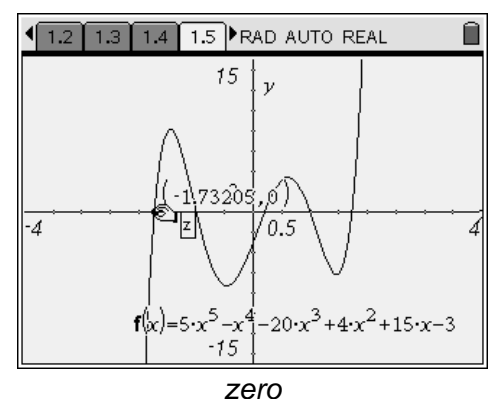

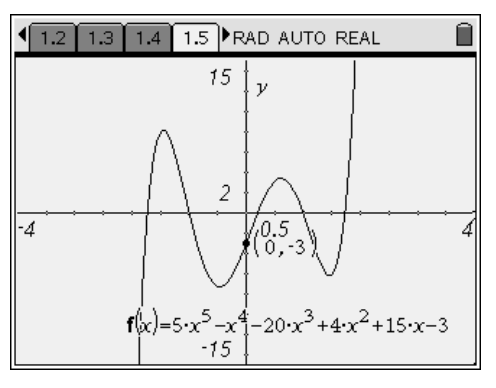

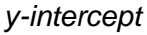

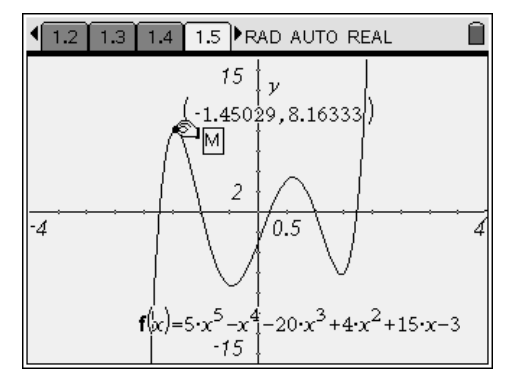

maximum point

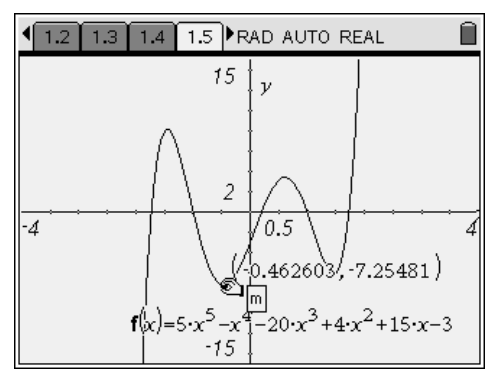

minimum point

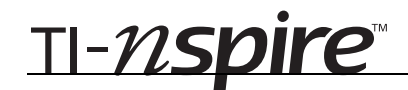

## Student worksheet solutions:

zeros: -1.732, -1, 0.2, 1, 1.732 decreasing intervals: (-1.450, -0.463), (0.612, 1.461)y-intercept: -3 positive intervals: (-1.732, -1), *minimum points:* (-0.463, -7.255), (0.2, 1), (1.732, ∞) (1.461, -6.191)negative intervals:  $(-\infty, -1.732)$ , maximum points: (-1.450, 8.163), (-1, 0.2), (1, 1.732)(0.612, 3.383)end behavior: as  $x \to +\infty$ ,  $f(x) \to +\infty$ ; increasing intervals:  $(-\infty, -1.450)$ , as  $x \to -\infty$ ,  $\mathbf{f}(x) \to -\infty$ (-0.463, 0.612),(1.461, ∞)

- To find increasing/decreasing intervals, you use the *x*-coordinates of the minimum/maximum points, since that is where the graph changes from increasing to decreasing, and vice versa.
- To find positive/negative intervals, you use the zeros, since that is where the graph changes for positive to negative, and vice versa.

## Problem 2 – Hidden behavior

In Problem 2, students are not provided a complete graph of the function, and they will need to adjust the **Window Settings** to obtain a complete graph. Allow students to experiment with the window and then show an example of what an appropriate window would look like.

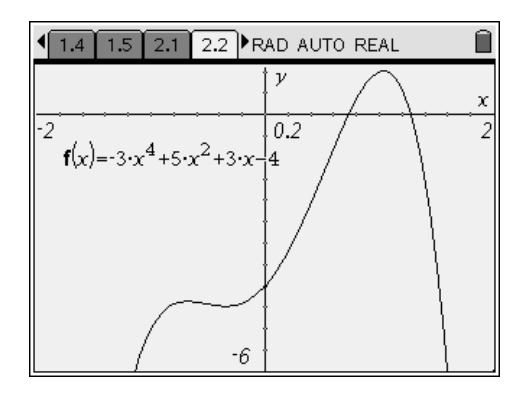

For this particular problem, it is highly suggested to discuss with students the "hidden behavior" occurring on the approximate interval (-0.8, -0.1), where it initially appears that a saddle point occurs, but turns out to be both a maximum and minimum close together.

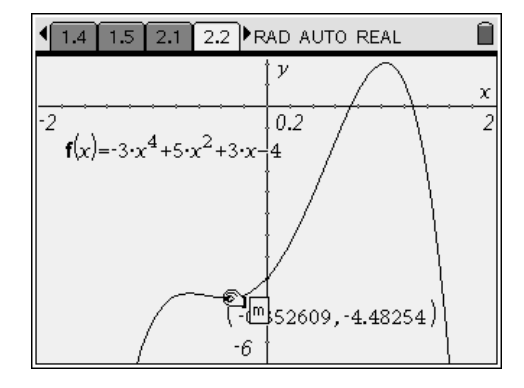

## Problem 3 – Minimum and maximum points

TI-*nspire*™

In this problem, students examine the difference between relative and absolute extrema. By looking at the graph on page 3.2, they should determine that a relative maximum/minimum occurs when the graph has a "peak/valley," and the absolute maximum/minimum occurs when there is no value of x for which f(x) is greater/less than that value.

You may wish to discuss with students that all *absolute* extrema are also *relative*, but all not relative extrema are absolute.

Page 3.5 displays a graph for which students should obtain a complete graph, as well as identify all extrema as relative or absolute.

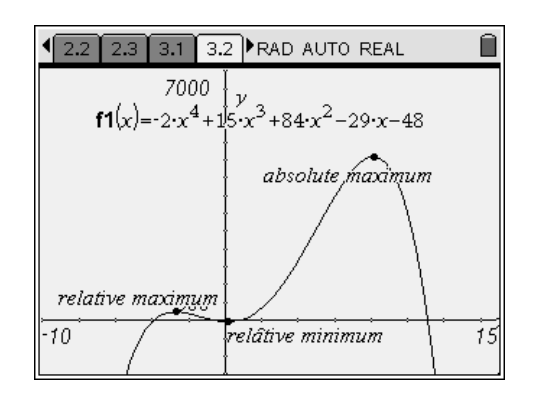

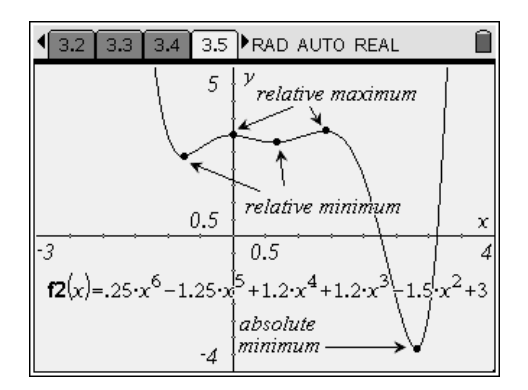

#### **Problem 4 – More practice**

This problem simply provides students with another polynomial graph on which to practice what they have learned throughout the activity.

A complete graph is shown to the right, with solutions below.

#### Student worksheet solutions:

*zeros*: -3.879, -0.634, 0.876, 11.137 *y-intercept*: (0, 48) *minimum points*: relative minimum at (-2.688, -241.144); absolute minimum at (8.148, -4591.395) *maximum points*: relative maximum at (0.165, 50.432); no absolute maximum *increasing intervals*: (-2.688, 0.165), (8.148,  $\infty$ ) *decreasing intervals*: (- $\infty$ , -2.688), (0.165, 8.148) *positive intervals*: (- $\infty$ , -3.879), (-0.634, -0.876), (11.137,  $\infty$ ) *negative intervals*: (-3.879, -0.634), (0.876, 11.137) *end behavior*: as  $x \to +\infty$ ,  $f(x) \to +\infty$ ; as  $x \to -\infty$ ,  $f(x) \to +\infty$ 

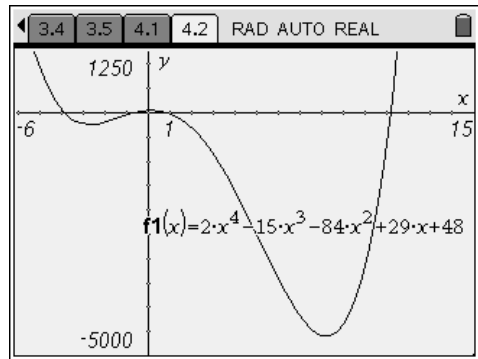

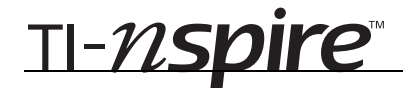

# Graphical Analysis - ID: 9988

(Student)TI-Nspire File: PreCalcAct05\_GraphicalAnalysis\_EN.tns

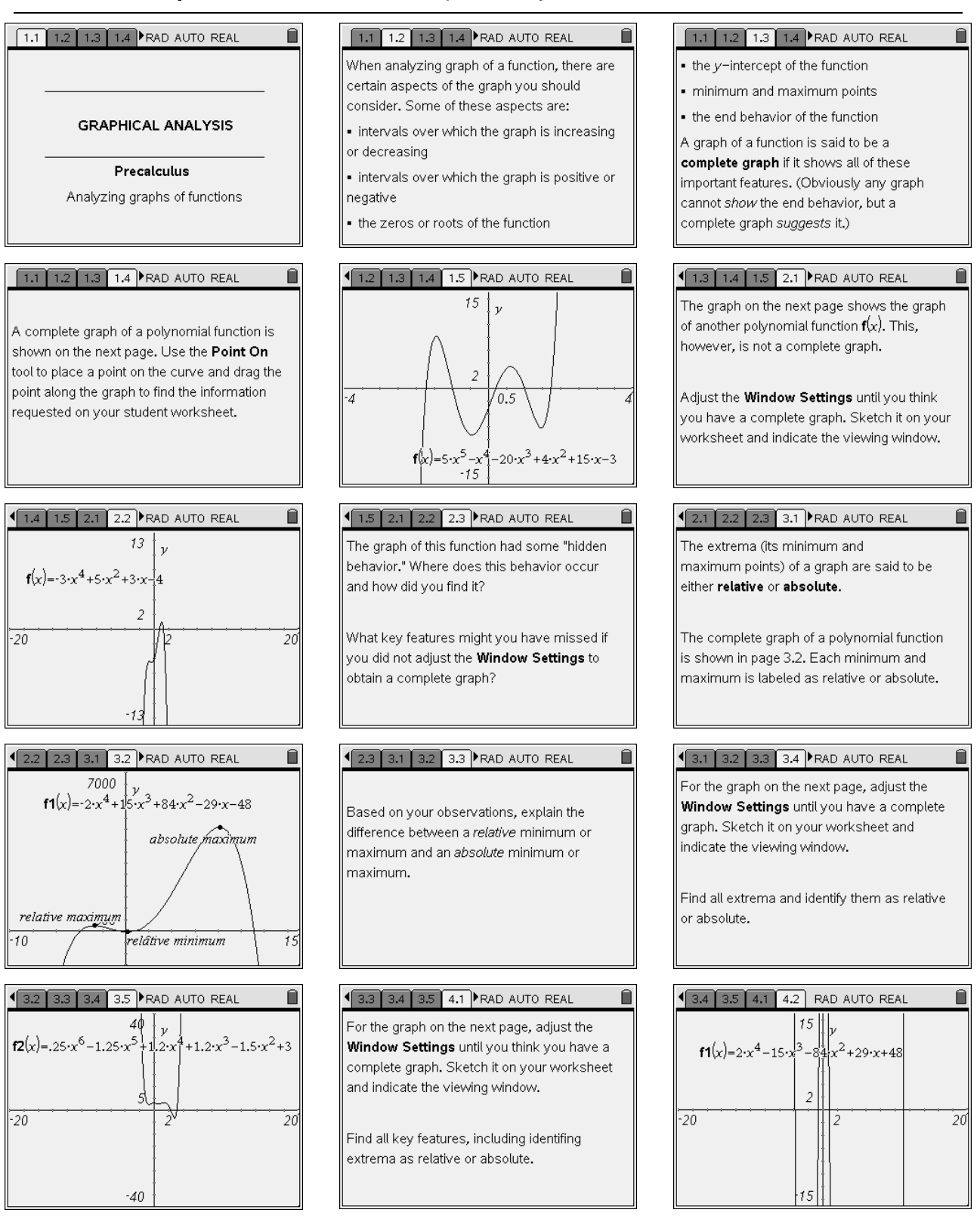